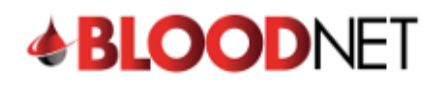

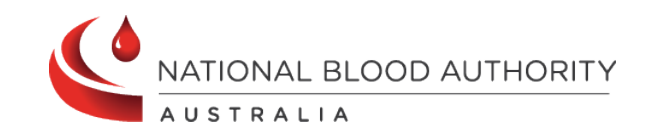

## **Creating a Dispense from an Authorisation Record**

This tip sheet outlines how to dispense a dose of immunoglobulin (Ig) in BloodNet from a patient's BloodSTAR authorisation record. All Ig dispenses must be recorded on BloodNet.

1. From the home page of BloodNet, click the 'Authorisation' tile.

| Orders              | Receipting                | Stock movement                                     | Authorisation                                                                                                    | Feedback  Feedback  Australian Red Cross Lifeblood Contacts                                                   |
|---------------------|---------------------------|----------------------------------------------------|----------------------------------------------------------------------------------------------------|----------------------------------------------------------------------------------------------------|
| O <sub>Active</sub> | Active<br>③ - Unreceipted | Active<br>() - Transfer in - please receipt        | 28 - Dispense requests     (13 - Planning sheets     () - Dispensing discrepancies     () - Unmatched episodes     () - Linnatched episodes     () - Enoling authorisation     () - EboodSTAR messages | Quick actions         Create stock order         Create special order         Create transfer         Reports |
| BloodNet news       | g product – Xembify 20%   | Stock levels     >       Contraction     Templates |                                                                                                    |                                                                                                    |

2. A list of 'Authorised patients' assigned to the dispensing facility will appear.

|                | Authorisation                                                   |                                                      | What do the icons mean ⑦ Page refresh in 02:04 |
|----------------|-----------------------------------------------------------------|------------------------------------------------------|------------------------------------------------|
| C Search       | Planning sheets Unmatched episodes Dispensing discrepancies 1 D | ispense episodes Pending authorisation               | Quick search                                   |
|                |                                                                 |                                                      | Authorisation number     Authorised patient    |
| Home           | Authorised patients                                             | <u>All authorised patients</u> >                     | Search                                         |
| Orders         | V FLEMING, Waylon                                               | Next planned date: 01/11/2023 (PRIVIGEN 10%)         |                                                |
|                | V MENDOZA, Phyllis                                              | Next planned date: 01/11/2023 (PRIVIGEN 10%)         | BloodSTAR messages All messages >              |
| Stock movement | V MERCADO, Deron                                                | Next planned date: 01/11/2023 (FLEBOGAMMA<br>DIF 5%) | There are currently no BloodSTAR messages.     |
|                | ✓ MITCHELL, Juliana                                             | Next planned date: 01/11/2023 (PRIVIGEN 10%)         |                                                |
| Autionsation   | V ORTIZ, Corrie                                                 | Next planned date: 01/11/2023 (PRIVIGEN AU)          |                                                |
| Stock levels   | ✓ O'NEAL, Margie                                                | Next planned date: 02/11/2023 (PRIVIGEN 10%)         |                                                |
| Reports        | V WALL, Danna                                                   | Next planned date: 02/11/2023 (PRIVIGEN AU)          |                                                |
| > Feedback     | V ZAVALA, Greg                                                  | Next planned date: 02/11/2023 (PRIVIGEN AU)          |                                                |
|                | V BALLARD, Bonnie                                               | Next planned date: 03/11/2023 (PRIVIGEN 10%)         |                                                |
|                | V BRADLEY, Laurel                                               | Next planned date: 03/11/2023 (PRIVIGEN 10%)         |                                                |

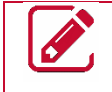

Please note: The layout of the 'Authorisation' page will look different based on the preferences set by the facility. This can be changed by a Facility Administrator via 'Facility Management'.

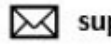

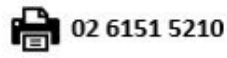

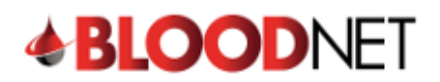

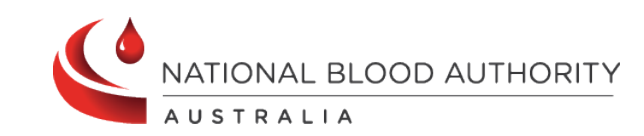

3. If the patient is visible, click the blue drop down arrow and open the authorisation by clicking the 'View' button or the 'Authorisation' link.

|                | Authorisation                                                                                                    |                                                      | What do the icons mean ② Page refresh in 02:21                       |
|----------------|----------------------------------------------------------------------------------------------------|------------------------------------------------------|----------------------------------------------------------------------|
| Q Search       | Planning sheets Unmatched enisodes Dispension discrepancies                                                           | unse anisodas Panding authorisation                  | Quick search                                                         |
|                |                                                                                                    |                                                      | <ul> <li>Authorisation number</li> <li>Authorised patient</li> </ul> |
| Home           | Authorised patients                                                                                                   | All authorised patients >                            | Search                                                               |
| Orders         | ∧ FLEMING, Waylon                                                                                                    | Next planned date: 01/11/2023 (PRIVIGEN 10%)         |                                                                      |
| Receipting     | UR number: Date of birth: 05/07/1952                                                                                  |                                                      | BloodSTAR messages All messages >                                    |
| Stock movement | Authorisation:                                                                                                    |                                                      | There are currently no BloodSTAR messages.                           |
| Authorisation  | Medical condition: Multifocal motor neuropathy (MMN)<br>Administering facility:<br>Authorisation end date: 13/02/2024 |                                                      |                                                                      |
| Reports        |                                                                                                    | View                                                 |                                                                      |
| Feedback       | V MENDOZA, Phyllis                                                                                                    | Next planned date: 01/11/2023 (PRIVIGEN 10%)         |                                                                      |
|                | V MERCADO, Deron                                                                                                    | Next planned date: 01/11/2023 (FLEBOGAMMA<br>DIF 5%) |                                                                      |

4. If the patient is <u>not</u> visible, click 'All authorised patients' to search authorised patients at the facility.

|                | Authorisation                                                |                                                      | What do the icons mean ② Page refresh in 02:04                       |
|----------------|--------------------------------------------------------------|------------------------------------------------------|----------------------------------------------------------------------|
|                | Planning sheets Unmatched episodes Dispensing discrepancies. | Dispense episodes Pending authorisation              | Quick search                                                         |
|                |                                                              |                                                      | <ul> <li>Authorisation number</li> <li>Authorised patient</li> </ul> |
| Home           | Authorised patients                                          | All authorised patients >                            | Search                                                               |
| Orders         | V FLEMING, Waylon                                            | Next planned date: 01/11/2023 (PRIVIGEN 10%)         |                                                                      |
|                | V MENDOZA, Phyllis                                           | Next planned date: 01/11/2023 (PRIVIGEN 10%)         | BloodSTAR messages All messages                                      |
| Stock movement | V MERCADO, Deron                                             | Next planned date: 01/11/2023 (FLEBOGAMMA<br>DIF 5%) | There are currently no BloodSTAR messages.                           |
|                | V MITCHELL, Juliana                                          | Next planned date: 01/11/2023 (PRIVIGEN 10%)         |                                                                      |
| Autorisation   | V ORTIZ, Corrie                                              | Next planned date: 01/11/2023 (PRIVIGEN AU)          |                                                                      |
| Stock levels   | ✓ O'NEAL, Margie                                             | Next planned date: 02/11/2023 (PRIVIGEN 10%)         |                                                                      |
| Reports        | V WALL, Danna                                                | Next planned date: 02/11/2023 (PRIVIGEN AU)          |                                                                      |
| S Feedback     | V ZAVALA, Greg                                               | Next planned date: 02/11/2023 (PRIVIGEN AU)          |                                                                      |
|                | ✓ BALLARD, Bonnie                                            | Next planned date: 03/11/2023 (PRIVIGEN 10%)         |                                                                      |
|                | V BRADLEY, Laurel                                            | Next planned date: 03/11/2023 (PRIVIGEN 10%)         |                                                                      |

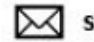

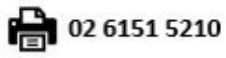

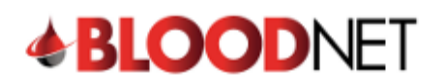

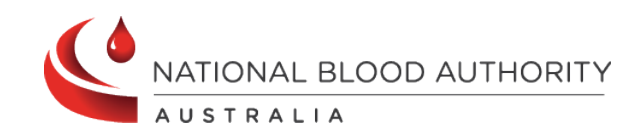

5. **Search** for the patient by entering the patient details into the search fields and clicking the '**Search'** button.

|                | Search            |                                                                              |           |                                                         |                                                                                                    |                         |                        |                                                                               |                                                             |
|----------------|-------------------|------------------------------------------------------------------------------|-----------|---------------------------------------------------------|----------------------------------------------------------------------------------------------------|-------------------------|------------------------|-------------------------------------------------------------------------------|-------------------------------------------------------------|
| foreit.        | Family name       |                                                                              |           |                                                         |                                                                                                    |                         |                        |                                                                               |                                                             |
| Home           | Given name        |                                                                              |           |                                                         |                                                                                                    |                         |                        |                                                                               |                                                             |
| Ordens         | Date of birth     |                                                                              |           |                                                         | immiyyyy                                                                                                    |                         |                        |                                                                               |                                                             |
| Receipting     | UR number         |                                                                              |           |                                                         |                                                                                                    |                         |                        |                                                                               |                                                             |
| Stock movement | Authorisation nur | mber                                                                         |           |                                                         |                                                                                                    |                         |                        |                                                                               |                                                             |
| Authorisation  | Administering fac | cility                                                                       |           |                                                         |                                                                                                    |                         |                        |                                                                               |                                                             |
| Reports        | Product           |                                                                              |           |                                                         |                                                                                                    |                         |                        |                                                                               |                                                             |
| ) Feedback     |                   |                                                                              | Search 0  | kar                                                     |                                                                                                    |                         |                        |                                                                               |                                                             |
|                |                   |                                                                              |           |                                                         |                                                                                                    |                         |                        |                                                                               |                                                             |
|                |                   |                                                                              |           |                                                         |                                                                                                    |                         |                        |                                                                               |                                                             |
|                | Results (1        | 133)                                                                         |           |                                                         |                                                                                                    |                         |                        | Page                                                                          | size 20                                                     |
|                | Results (*        | 133)<br>Parlant                                                              | UR number | Date of birth                                           | Medical condition                                                                                                    | Product                 | Administering facility | Page<br>Authorisation end<br>data=                                            | Next planned date                                           |
|                | Results (*        | Parlent<br>WARNER, Marion                                                    | UR eumber | Date of birth<br>30/03/1995                             | Medical condition<br>Myasthenia gravis (MG)                                                                                                    | Product                 | Administering facility | Page<br>Authorisation and<br>date=<br>05/10/2024                              | Next planned<br>date                                        |
|                | Results (         | Patient<br>WARNER, Marion<br>GRIFFIN, Else                                   | UR eumber | Date of birth<br>30/03/1995<br>25/11/1959               | Medical condition<br>Myasthenia gravis (MG)<br>Primary immunodeficiency diseases (PID)                                                                                | Product<br>Hizentra 20% | Administering facility | Page<br>Authorisation and<br>data=<br>05/10/2024<br>30/09/2024                | Next planned<br>date<br>03/11/2023                          |
|                | Results (*        | 133)<br>Patient<br>WARNER, Marion<br>GRIFFIN, Elise<br>MELENDEZ,<br>Theodore | UR number | Date of birth<br>30/03/1995<br>25/11/1959<br>12/10/1996 | Medical condition<br>Myasthenia gravis (MG)<br>Primary immunodeficiency diseases (PID)<br>Secondary hypogammaglobulinaemia (including iatrogenic<br>immunodeficiency) | Product<br>Hizentra 20% | Administering facility | Page<br>Authorisation and<br>date**<br>05/10/2024<br>30/09/2024<br>02/09/2024 | size 20<br>Next planned<br>date<br>03/11/2023<br>06/12/2023 |

6. The 'View authorisation' page will open. This page displays the patient's 'Authorisation details' and their 'Treatment plan'. Scroll down the page to the 'Current regimen', locate the appropriate planned treatment and click the 'Dispense' link on the right of the page.

|                  | View aut        | horisation                       |                                       |                                                                                                    |                        |                   |                       |              |                                                | Print from PDF         |
|------------------|-----------------|----------------------------------|---------------------------------------|----------------------------------------------------------------------------------------------------|------------------------|-------------------|-----------------------|--------------|------------------------------------------------|------------------------|
| <b>BLOOD</b> NET | MORSE, E        | Benito, Mr                       |                                       |                                                                                                    |                        |                   |                       |              |                                                |                        |
|                  | 11/02/2016      | 7 year old, Male Edit pa         | atient details                        |                                                                                                    |                        |                   |                       |              |                                                |                        |
| Q Search         | Facility ide    | entifiers                        |                                       |                                                                                                    |                        |                   |                       |              |                                                |                        |
| Home             |                 |                                  |                                       |                                                                                                    |                        |                   |                       |              |                                                |                        |
| Orders           | The Townsville  | Hospital <u>Edit</u>             |                                       |                                                                                                    |                        |                   |                       |              |                                                |                        |
| Receipting       | Add facility in | dentifier                        |                                       |                                                                                                    |                        |                   |                       |              |                                                |                        |
| Stock movement   | Authorisat      | ion details                      |                                       |                                                                                                    |                        |                   |                       |              |                                                |                        |
| Authorisation    | Authorisatio    | on status: Active                |                                       |                                                                                                    | Medical condit         | ion: Acquired-hyp | ogammaglobulinaen     | nia — haer   | natological malig                              | nancy or post HSCT     |
| Stock levels     | Authorisation   | number:                          |                                       |                                                                                                    | (HSCT)                 | ion: Memory B ce  | ell deficiency second | lary to haer | nopoletic stem ce                              | ell transplantation    |
| Reports          | Approved date   | e: 27/06/2023                    |                                       | Indication: Prevention of recurrent bacterial infections due to hypogammaglobulinaemia asso<br>with baematological malignancies or nost baemonoistic stem cell transplant |                        |                   |                       |              | naemia associated                              |                        |
| - Feedback       | Authorisation   | end date: 09/07/2024             | haing conducted prior to this date    | Regimen: Maintenance Dose Hizentra AU 16.00 g, in 8 divisions, every 8 weeks. (SCIg)                                                                                      |                        |                   |                       |              | (SCIg)                                         |                        |
|                  | Continuing sup  | piy is conditional on a review i | being conducted prior to this date    |                                                                                                    | Weight: 22.95          | g                 |                       |              |                                                |                        |
|                  | I reating m     | nedical specialist               |                                       |                                                                                                    | Treating facility      | /:<br>facility:   |                       |              |                                                |                        |
|                  | Position: Cons  | sultant -                        |                                       |                                                                                                    | Dispensing fac         | ility             |                       |              | Edit                                           |                        |
|                  | Specialties: Pa | aediatrician, Immunologist       |                                       | Last dispensed date: 20/10/2023                                                                                                    |                        |                   |                       |              | Lon                                            |                        |
|                  |                 |                                  |                                       |                                                                                                    | •                      |                   |                       |              |                                                |                        |
|                  | Treatment       | plan                             |                                       |                                                                                                    |                        |                   |                       |              |                                                |                        |
|                  | This treatment  | plan does not constitute a pre   | scription for immunoglobulin product. |                                                                                                    |                        |                   |                       | Disper       | ised quantity is less<br>ised quantity is grea | than approved quantity |
|                  |                 |                                  |                                       |                                                                                                    |                        |                   |                       | •            |                                                |                        |
|                  | ✓ Superse       | eded regimen                     |                                       |                                                                                                    |                        |                   |                       |              |                                                |                        |
|                  | ∧ Current       | regimen                          |                                       |                                                                                                    |                        |                   |                       |              |                                                |                        |
|                  | Planned date    | Dose type                        | Dose                                  | Status                                                                                                    | Expected infusion date | Date dispensed    | Quantity dispensed    | Action       |                                                |                        |
|                  | 03/10/2023      | Maintenance Dose (SCIg)          | Hizentra AU - 16.00 g in 8 divisions  | Dispensed                                                                                                    | 20/10/2023             | 20/10/2023        | 16 g of 16 g          | View         | Return to Stoc                                 | ¥                      |
|                  | 15/12/2023      | Maintenance Dose (SCIg)          | Hizentra AU - 16.00 g in 8 divisions  | Dispensed                                                                                                    | 15/12/2023             | 20/10/2023        | 16 g of 16 g          | View         | Dispense F                                     | Return to Stock        |
|                  | 09/02/2024      | Maintenance Dose (SCIg)          | Hizentra AU - 16.00 g in 8 divisions  | Planned                                                                                                    |                        |                   |                       | View         | Dispense                                       |                        |

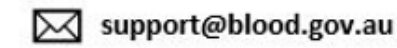

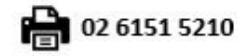

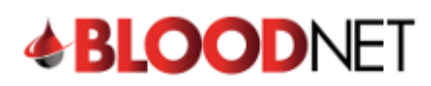

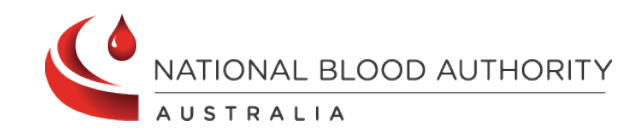

- 7. The 'View authorisation' page will open. This page displays the patient's 'Authorisation details' and their 'Treatment plan'. Scroll down the page to the 'Current regimen', locate the appropriate planned treatment and click the 'Dispense' link on the right of the page.
- 8. On the 'New dispense episode' page, enter the 'Dispense Date' and 'Dispense time'.
- 9. Scan or enter the lot number/s and Quantity of product being dispensed in the blue box on the right side of the page and click the 'Add Item' button.
- 10. Enter the **'Expected infusion date'**. This is the date the patient is expected to receive the infusion.

| New dispense                                                                             | episode                              |            | 4 |                 |                 |                                                |                                   |               |   |
|------------------------------------------------------------------------------------------|--------------------------------------|------------|---|-----------------|-----------------|------------------------------------------------|-----------------------------------|---------------|---|
| Dispense date *<br>Dispense time *<br>Dispense location                                  | 01/11/2023<br>11:13<br>Please select | dd/mm/yyyy |   | *Required field | Sca             | n or enter Lot numbe<br>Scan<br>Add item       | er and quantity                   | Quantity<br>1 |   |
| Patient details<br>Family name: MORSE<br>Given name: Benito<br>Date of birth: 11/02/2016 |                                      |            |   |                 | Expect<br>Appro | ed infusion date≭<br>ved dose: Hizentra AU 16. | 04/11/2023<br>00 g in 8 divisions | dd/mm/yyyy    | 3 |

Please note: It is important the 'Expected infusion date' is as accurate as possible as the patient's next Planned Date will be calculated from this date.

11. Click the 'Save Dispense episode' button at the bottom right of the page to record the dispense.

| New dispense e            | episode                 |                                  |                 |                                 |                       |            |                       |
|---------------------------|-------------------------|----------------------------------|-----------------|---------------------------------|-----------------------|------------|-----------------------|
|                           |                         |                                  | *Required field | Scan or enter Lot numb          | er and quantity       |            |                       |
| Dispense date *           | 01/11/2023              | dd/mm/yyyy                       |                 | Scan                            |                       | Quantity   |                       |
| Dispense time *           | 11:13                   | hh:mm (24 hour)                  |                 |                                 |                       | 1          |                       |
| Dispense location         | Please select           | ~                                |                 | Add item                        |                       |            |                       |
|                           |                         |                                  |                 |                                 |                       |            |                       |
| Patient details           |                         |                                  |                 |                                 |                       |            |                       |
| Family name: MORSE        |                         |                                  |                 | Expected infusion date*         | 04/11/2023            | dd/mm/yyyy |                       |
| Given name: Benito        |                         |                                  |                 | Approved dose: Hizentra AU 16   | 6.00 g in 8 divisions |            |                       |
| Gender: Male              |                         |                                  |                 | Treating modical spor           | vialiet               |            |                       |
| UR number: Not supplied - |                         |                                  |                 | Name:                           | Janst                 |            |                       |
|                           |                         |                                  |                 | Position: Consultant -          |                       |            |                       |
|                           |                         |                                  |                 | Specialties: Paediatrician, Imm | unologist             |            |                       |
| Medical condition: Acquir | ed-hypogammaglobulin    | aemia — haematological malignanc | y or post HSCT  |                                 |                       |            |                       |
| Authorisation number:     |                         |                                  |                 |                                 |                       |            |                       |
| Authorisation end date: 0 | 9/07/2024               |                                  |                 |                                 |                       |            |                       |
|                           |                         |                                  |                 |                                 |                       |            |                       |
| Items for dispen          | se                      |                                  |                 |                                 |                       |            |                       |
| To remove an item from    | the episode click remov | re.                              |                 |                                 |                       |            |                       |
| Items                     |                         | Lot number                       | Qty             | Expiry date                     | Price                 | Comments   | Actions               |
| ✓ M Hizentra AU 1g.       | /5mL                    | P100550989                       | 16              | 31/01/2025 23:59                |                       | Add        | Remove                |
|                           |                         |                                  |                 |                                 |                       |            |                       |
|                           |                         |                                  |                 |                                 |                       |            |                       |
|                           |                         |                                  |                 |                                 |                       |            |                       |
| < Cancel and return to    | authorisation           |                                  |                 |                                 |                       |            | Save Dispense episode |
|                           | _                       |                                  |                 |                                 |                       |            |                       |

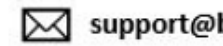

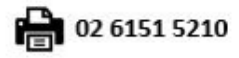

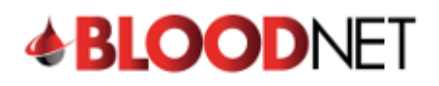

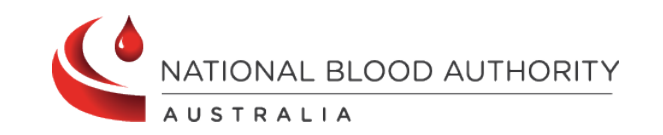

Please note: A warning message will appear if the 'Dispensed product does not match authorised product.' If the incorrect product is dispensed, this will cause a Dispense Discrepancy.

| Items for dispense                               |            |     |                  |       |                       |                                |
|--------------------------------------------------|------------|-----|------------------|-------|-----------------------|--------------------------------|
| To remove an item from the episode click remove. |            |     |                  |       | Dispensed product doe | s not match authorised product |
| Items                                            | Lot number | Qty | Expiry date      | Price | Comments              | Actions                        |
| ✓ M PRIVIGEN AU 20g/200mL                        | P100586104 | 1   | 30/06/2026 23:59 |       | Add                   | Remove                         |
|                                                  |            |     |                  |       |                       |                                |

## 12. The dispense episode has now been saved.

|                                                                                                    | Please note:<br>the right side                                                          | A receipt of the dispense episode<br>of the page. | can be printed by clicking the <b>'Print from PDF'</b> button on                                                                                                    |
|----------------------------------------------------------------------------------------------------|-----------------------------------------------------------------------------------------|---------------------------------------------------|----------------------------------------------------------------------------------------------------|
| Dispense<br>Dispense numbe<br>Dispense date: (<br>Dispense time: 1<br>Dispense locatio<br>Family name: Me<br>Given name: Ber<br>Date of birth: 11/<br>Gender: Male | episode receip<br>er: 13638565<br>11/11/2023<br>11:13<br>on:<br>DRSE<br>nito<br>02/2016 | ✓ Dispense episode 13638565 has been saved<br>t   | Print from PDF UR number: Medical condition: Acquired-hypogammaglobulinaemia — haematological malignancy or post HSCT Authorisation number: Expected infusion date: 31/12/2023 Treating medical specialist Name: Position: Consultant - Specialties: Paediatrician, Immunologist |
| M Hizer<br>Lot no.: P1005<br>Expiry date: 3                                                                                                    | ntra AU 1g/5mL<br>50989<br>1/01/2025 23:59                                              | -<br>Total price:                                 | Comments:                                                                                                    |
| < Back to au                                                                                                    | thorisation                                                                             |                                                   |                                                                                                    |

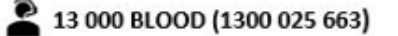

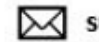

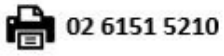